# คู่มือนักเรียนเพื่อเข้าประเมินความเสี่ยงฯ

## ระดับสิทธิ์ผู้เข้าใช้งาน: นักเรียน (Student)

นักเรียนสามารถเข้าทำแบบประเมินความเสี่ยงฯ ผ่านทางหน้าเว็บนี้ได้โดยไม่ต้อง login เข้าสู่ระบบ และจะไม่มีการเก็บบันทึกข้อมูลส่วนตัวของผู้เข้าประเมินเป็นอันขาด เพื่อให้สอดคล้อง ตามพระราชบัญญัติคุ้มครองข้อมูลส่วนบุคคล (PDPA : Personal Data Protection Act) ซึ่งเมื่อ นักเรียนเข้าประเมินเรียบร้อย ระบบจะแสดงผลการประเมินของผู้เข้าประเมินในลักษณะ Pop-up Daialog โดยมีกราฟแสดงเปรียบเทียบระหว่างคะแนนผลการกระเมินรายด้านกับเกณฑ์มาตรฐาน ระดับภาค และระดับประเทศ รวมทั้งผู้ประเมินสามารถสั่งพิมพ์ผลการประเมินเป็นไฟล์ pdf เพื่อใช้ ตรวจความก้าวหน้าในการปรับเปลี่ยนพฤติกรรมเสี่ยงต่อการใช้สารเสพติดต่อไป

#### ขอบเขตการทำงาน

นักเรียน มีขอบเขตฟังก์ชันการใช้งาน ได้แก่

1. การชี้แจ้งแบบการประเมิน เพื่อให้ทราบวิธีการขั้นตอนการเข้าประเมิน

2. การเข้าทำแบบสอบถาม

2.1 ตอนที่ 1 ด้านข้อมูลพื้นฐาน มีลักษณะข้อคำถามแบบให้ตอบสั้นๆ (Short Answer) และหลายตัวเลือก (Multiple choice) รวม 12 ข้อ

2.2 ตอนที่ 2 ด้านปัจจัยภูมิคุ้มกัน มีลักษณะข้อคำถามแบบสเกลเซิงเส้น (Linear scale)
โดยมีข้อคำถามแบ่งออกเป็น 4 ประเด็น ได้แก่ 1) การบริหารจัดการตนเอง 50 ข้อ
2) ทุนทางจิตวิทยา 28 ข้อ 3) การเห็นคุณค่าในตนเอง 27 ข้อ และ 4) พลังตัวตน 15 ข้อ

2.3 ตอนที่ 3 ด้านปัจจัยบริบท มีลักษณะข้อคำถามแบบสเกลเซิงเส้น (Linear scale) โดยมีข้อคำถามแบ่งออกเป็น 6 ประเด็น ได้แก่ 1) การคล้อยตาม 8 ข้อ 2) ครอบครัว 22 ข้อ 3) การ เป็นแบบอย่าง 16 ข้อ 4) การเปิดรับสื่อ 5 ข้อ 5) พลังด้านต่าง ๆ [พลังครอบครัว 8 ข้อ, พลังสร้าง ปัญญา 11 ข้อ, พลังเพื่อนและกิจกรรม 6 ข้อ, พลังชุมชน 8 ข้อ] และ 6) เจตคติและการรับรู้แหล่ง 17 ข้อ

2.4 ตอนที่ 4 ด้านพฤติกรรมเสี่ยง ลักษณะข้อคำถามแบบสเกลเชิงเส้น (Linear scale) โดยมีข้อคำถาม รวม 23 ข้อ

3. ผลการประเมินปัจจัยความเสี่ยงๆ

จะแสดงผลการประเมินหลังจากที่นักเรียนได้ทำแบบทดสอบเรียบร้อยและกดปุ่ม "ส่งแบบ ประเมิน" โดยมีรายละเอียดเป็นกราฟเปรียบเทียบกับเกณฑ์มาตรฐานระดับชาติ เมื่อนักเรียน พิจารณาเรียบร้อย สามารถกดปุ่ม "Print"เพื่อทำการพิมพ์ผลเป็นไฟล์ pdf เก็บไว้ได้

ขั้นตอนการเข้าทำแบบประเมินความเสี่ยงฯ

1. ชี้แจ้งการประเมิน

ส่วนการให้คำชี้แจ้งนี้จะมีหน้าที่ใช้ในการอธิบายขั้นตอนการทำแบบประเมิน หลังจากที่ นักเรียนอ่านคำชี้แจ้งเรียบร้อย ให้กดปุ่ม หมายเลข 1 เป็น ปุ่ม "เริ่มทำแบบสอบถาม" เพื่อเข้าไปทำ แบบสอบถามในตอนที่ 1 – ตอนที่ 4 ดังภาพประกอบ 1 ต่อไปนี้

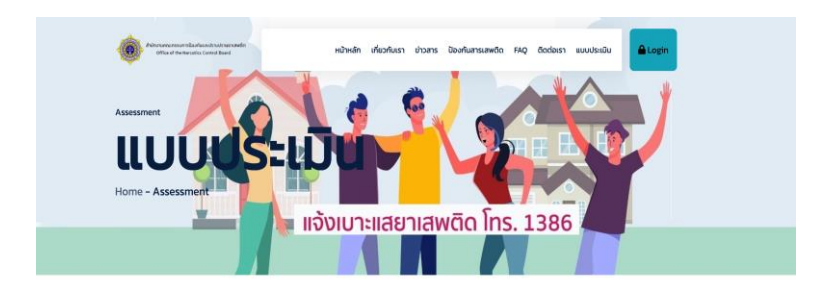

| ตอนที่ 1 | อ้อนลพื้นงาน                                                                                                    |  |  |  |  |  |
|----------|----------------------------------------------------------------------------------------------------|--|--|--|--|--|
| ตอนที่ 2 | ้บิจจัยภูมิคุ้มกัน (การบริหารจัดการตนเอง, ทุนทางจัตวิทยา, การเห็นคุณค่าในตนเองและพลังตัวตน)                        |  |  |  |  |  |
| ตอนที่ 3 | ปัจจัยบริมท (การคล้อยตาม, ครอบครัว, การเป็นแบบอย่าง, การเปิดรับสื่อ, พลังด้ามต่างๆ และเจตคติและการรับรู้แหล่ง)     |  |  |  |  |  |
| ตอนที่ 3 | ปัจอัยบริษท (การหลังขตาม, กรอบครัว, การเป็นแบบอย่าง, การเปิดรับสื่อ, พลังด้านต่าง ๆ<br>และเวดคติและการรับรู้แหล่ง) |  |  |  |  |  |
| ตอนที่ 4 | พกูสักรรมส่นง                                                                                                    |  |  |  |  |  |

ภาพประกอบ 1 หน้าเพจแบบประเมินความเสี่ยงฯ คำชี้แจ้ง

## 2. ເຈ້້າກຳແບບປรະເນີນ

# 2.1 แบบสอบถามตอนที่ 1 ด้านข้อมูลพื้นฐาน

ส่วนจัดการทำแบบประเมินตอนที่ 1 ด้านข้อมูลพื้นฐาน มีลักษณะข้อคำถามแบบให้ตอบสั้นๆ (Short Answer) และหลายตัวเลือก (Multiple choice) รวม 12 ข้อ ให้นักเรียนต้องตอบทุกข้อ หลังจากตอบข้อคำถามครบทุกข้อ ให้กดปุ่ม หมายเลข 1 ซึ่งเป็นปุ่ม "บันทึก" เพื่อทำการ บันทึกผลการตอบข้อคำถามตอนที่ 1

กรณีถ้าต้องการหยุดไม่ทำต่อ เพื่อยกเลิกการทำแบบสอบถาม ให้ไปกดปุ่มหมายเลข 2 ที่เป็น ปุ่ม "ออกจากแบบฟอร์ม" ซึ่งจะไม่มีการบันทึกข้อมูลใดๆ ลงระบบ และเป็นการออกจากหน้าเพจ การประเมินนี้ ดังภาพประกอบ 2 ต่อไปนี้

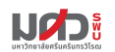

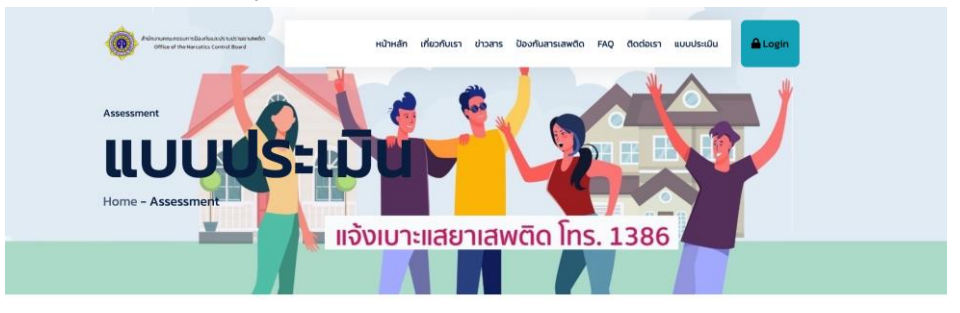

|                                                                                                    |                                                                     | มเสียง |
|----------------------------------------------------------------------------------------------------|---------------------------------------------------------------------|--------|
| มที่ 1 ข้อมูลพื้นฐาน                                                                                      |                                                                     |        |
| ังหวัด *                                                                                                  |                                                                     |        |
| กาญจนบุรี 🔻                                                                                               |                                                                     |        |
| 1. IWFI *                                                                                                 |                                                                     |        |
| โ. ชาย                                                                                                    | 2. หญิง                                                             |        |
| 2. อายุ(ปี) *                                                                                             |                                                                     |        |
|                                                                                                    | 13                                                                  |        |
| 2                                                                                                    |                                                                     |        |
| 5. ati ium Win SFINOT *                                                                                   | <ul> <li>2 Lilôžena</li> </ul>                                      |        |
| <ol> <li>ระดับการศึกษาปัจจุบัน ชั้นบัธยนศึกษามีที่ *</li> </ol>                                           | · Z. WICHING I                                                      |        |
|                                                                                                    |                                                                     |        |
|                                                                                                    | 1                                                                   |        |
| 5. จำนวนพี่น้อง *                                                                                         |                                                                     |        |
| 🔿 1. เป็นลูกคนเดียว                                                                                       | 🧶 2. มีพี่น้องรวมทั้งหมด                                            |        |
|                                                                                                    |                                                                     | 2      |
| 6. สถานภาพทางครอบครัว *                                                                                   |                                                                     |        |
| 🔿 1. บิดามารดาอยู่ด้วยกัน                                                                                 | 🔿 4. มารดาเสียชีวิตแล้ว                                             |        |
| <ul> <li>2. บิดามารดาแยกกันอยู่</li> <li>2. บิดามรียชีวิตะ วัว</li> </ul>                                 | 🔘 5. บิดาและมารดาเสียชีวิตแล้ว                                      |        |
| 7 อาชีพของมีดา *                                                                                          |                                                                     |        |
|                                                                                                    | 5. รับจ้างทั่วไป                                                    |        |
| <ul> <li>2. รับราชการ / พนักงานราชการ</li> </ul>                                                          | <ul> <li>6. ธุรกิจส่วนตัว/อิสระ</li> </ul>                          |        |
| <ul> <li>3. พนักงานเอกชน</li> <li>4. รัสวิสาหกิจ</li> </ul>                                               | O 7.อื่น ๆ                                                          |        |
| 0 4.5 <u>2</u> 56 millio                                                                                  | กรุณากรอก                                                           |        |
| 8. อาชีพของมารดา *                                                                                        | anna an ann an an an an an an an an an a                            |        |
| <ul> <li>1. เกษตร (ทำไร่,ทำนา,ทำสวน,ประมง,ปศุสัตว์)</li> <li>2. รับรวชการ (พบัญวนุธาชการ</li> </ul>       | <ul> <li>5. ຮັບຈ້ານກັວໄປ</li> <li>6. ຮະຄົວສ່ານເຕັງ/ລິສະ-</li> </ul> |        |
| <ul> <li>3. พนักงานเอกชน</li> </ul>                                                                       | 0 7. du 9                                                           |        |
| 0 4. รัฐวิสาหกิจ                                                                                          | กรุณากรอก                                                           |        |
| 9. รายได้ของครอบครัว (เฉลี่ยต่อเดือน) *                                                                   |                                                                     |        |
| <ul> <li>1. ต่ำกว่า 15,000 บาท</li> </ul>                                                                 | 4. 40,001 - 50,000 unn                                              |        |
| 2. 15,000 - 30,000 unn                                                                                    | <ul><li>5. มากกว่า 50,000 บาท</li></ul>                             |        |
| <ul> <li>๑. ๖๐,๐๐, - 40,000 บาท</li> <li>10. เมื่อท่านมีปัญหาท่านปรีกษาใครบ้าง (ตอนได้บากกว่า)</li> </ul> | 1 น้อ) *                                                            |        |
| 2 1.0on                                                                                                   | 5.AS                                                                |        |
| 💈 2. มารดา                                                                                                | <ul> <li>6. AUST</li> </ul>                                         |        |
| <ul> <li>3. ณาติ</li> <li>4. เพื่อน</li> </ul>                                                            | 7. อื่น ๆ (ระบุ)                                                    |        |
|                                                                                                    | กรุณากรอก                                                           |        |
| 11. ท่านเคยถูกให้ลองเสพสารเสพติดหรือไม่ *                                                                 |                                                                     |        |
| <ul> <li>1. เคย</li> </ul>                                                                                | <ul> <li>2. ไม่เคย</li> </ul>                                       |        |
| 12. ท่านเคยลองใช้สารเสพติดใดบ้าง (ตอบได้มากกว่า 1 ข้                                                      | * (6                                                                |        |
| <ul> <li>ม.ยาป1</li> <li>2.ยาอี</li> </ul>                                                                | <ul> <li>7. เบกระทอม</li> <li>8. ทินเนอร์/กาว</li> </ul>            |        |
| 3. ยาเค                                                                                                   | 🔲 9. ยาไอซ์                                                         |        |
| 🗆 4.ฝืน                                                                                                   | 2 10. UHŠ                                                           |        |
| <ul> <li>๑. กัณชา</li> </ul>                                                                              | <ul> <li>และสุรา</li> <li>12. อื่น ๆ โปรดระบุ</li> </ul>            |        |
|                                                                                                    | 06200.020                                                           |        |

ภาพประกอบ 2 หน้าเพจแบบประเมินความเสี่ยงฯ ตอนที่ 1

(

#### 2.2 แบบสอบถามตอนที่ 2 ด้านปัจจัยภูมิคุ้มกัน

ส่วนจัดการทำแบบประเมินตอนที่ 2 ด้านปัจจัยภูมิคุ้มกัน มีลักษณะข้อคำถามแบบ สเกลเชิงเส้น (Linear scale) โดยมีข้อคำถามแบ่งออกเป็น 4 ประเด็น ได้แก่ 1) การบริหารจัดการ ตนเอง 50 ข้อ 2) ทุนทางจิตวิทยา 28 ข้อ 3) การเห็นคุณค่าในตนเอง 27 ข้อ และ 4) พลังตัวตน 15 ข้อ โดยนักเรียนต้องตอบทุกข้อ หลังจากนั้นให้กดปุ่ม หมายเลข 1 ซึ่งเป็นปุ่ม "บันทึก" เพื่อทำการบันทึกผลการตอบข้อคำถาม แล้วระบบจะนำหน้าเพจตอนที่ 3 มาให้ทำแบบประเมินต่อไป กรณีถ้าต้องการย้อนกลับ ไปแก้ไขหน้าก่อนหน้านั้น ให้ไปกดปุ่มหมายเลข 2 ที่เป็นปุ่ม "ย้อนกลับ" ซึ่งจะย้อนกลับไปหน้าที่ผ่านมา โดยไม่มีการบันทึกผลการประเมินตอน 2

กรณีถ้าต้องการหยุดไม่ทำต่อ เพื่อยกเลิกการทำแบบสอบถาม ให้ไปกดปุ่มหมายเลข 3 ที่เป็น ปุ่ม "ออกจากแบบฟอร์ม" ซึ่งจะไม่มีการบันทึกข้อมูลใดๆ ลงระบบ และเป็นการออกจากหน้าเพจ การประเมินนี้ ดังภาพประกอบ 3 ต่อไปนี้

| ssessment<br>LLLL<br>Iome – A | JUUSELDU                                                                                             | เสพติด โทร. :   | 1386     |           |            |
|-------------------------------|----------------------------------------------------------------------------------------------------|-----------------|----------|-----------|------------|
| (                             | ບ້ວຍູລທັ້ນຽານ<br>ບ້ວຍູລທັ້ນຽານ<br>ຍ <b>່ວວຣັຍກູມີຖິ່ມກັນ</b>                                         | USSBUSUN        | )        | WIG       | กรรมเสี่ยง |
| 2.1 ก                         | ารบริหารจัดการตน *                                                                                   | Triag           | แนวกรั้ง | ມ່ວຍດຣັ້ນ | เป็นประจำ  |
| 1                             | ฉันเริ่มทำกิจกรรมหรืองานต่าง ๆ ได้ด้วยตนเอง                                                          |                 | 0        | 0         | 0          |
| 2                             | ฉันเริ่มท่ำกิจวัตรประจำวัน โดยไม่ต้องให้ใครมาบอก                                                     | 0               | ۲        | 0         | 0          |
|                               |                                                                                                    |                 |          |           |            |
| 11                            | ความพยายามแก้ปัญหาข้อขัดแย้งด้วยสติปัญญามากกว่าอารมณ์ (ไม่ใช่คว                                      | າມຣຸนແຣง) 💿     | 0        | 0         | 0          |
| 12                            | ความสามารถควบคุมสถานการณ์ที่เกิดขึ้นกับตนเองได้ เช่น ควบคุมอารมณ์<br>เมื่อเกิดการได้เกียงหรือขัดแย้ง | แวลาโกรธได้ดี 🔿 | ۲        | 0         | 0          |
| 13                            | ความรู้สึกว่าตนเองมีคุณค่า                                                                           | 0               | ۲        | 0         | 0          |
|                               | การมีเป้าหมายชัดเจน                                                                                  | 0               | ۲        | 0         | 0          |
| 14                            | ความรัสึกพึงพอใจในชีวิตความเป็นอย่ของตนเอง                                                           | ۲               | 0        | 0         | 0          |

#### 2.3 แบบสอบถามตอนที่ 3 ด้านปัจจัยบริบท

ส่วนจัดการทำแบบประเมิน ตอนที่ 3 ด้านปัจจัยบริบท มีลักษณะข้อคำถามแบบสเกลเชิงเส้น (Linear scale) โดยมีข้อคำถามแบ่งออกเป็น 6 ประเด็น ได้แก่ 1) การคล้อยตาม 8 ข้อ 2) ครอบครัว 22 ข้อ 3) การเป็นแบบอย่าง 16 ข้อ 4) การเปิดรับสื่อ 5 ข้อ 5) พลังด้านต่าง ๆ [พลังครอบครัว 8 ข้อ , พลังสร้างปัญญา 11 ข้อ, พลังเพื่อนและกิจกรรม 6 ข้อ, พลังชุมชน 8 ข้อ] และ 6) เจตคติและการ รับรู้แหล่ง 17 ข้อ โดยนักเรียนต้องตอบทุกข้อ หลังจากตอบข้อคำถามครบทุกข้อ ให้กดปุ่ม หมายเลข 1 ซึ่งเป็นปุ่ม "บันทึก" เพื่อทำการบันทึกผลการตอบข้อคำถามตอนที่ 3 แล้วระบบจะนำหน้าเพจตอนที่ 4 มาให้ทำแบบประเมินต่อไป

กรณีถ้าต้องการย้อนกลับ ไปแก้ไขหน้าก่อนหน้านั้น ให้ไปกดปุ่มหมายเลข 2 ที่เป็นปุ่ม "ย้อนกลับ" ซึ่งจะย้อนกลับไปหน้าที่ผ่านมา โดยไม่มีการบันทึกผลการประเมินตอน 3

กรณีถ้าต้องการหยุดไม่ทำต่อ เพื่อยกเลิกการทำแบบสอบถาม ให้ไปกดปุ่มหมายเลข 3 ที่เป็น ปุ่ม "ออกจากแบบฟอร์ม" ซึ่งจะไม่มีการบันทึกข้อมูลใดๆ ลงระบบ และเป็นการออกจากหน้าเพจ การประเมินนี้ ดังภาพประกอบ 3 ต่อไปนี้

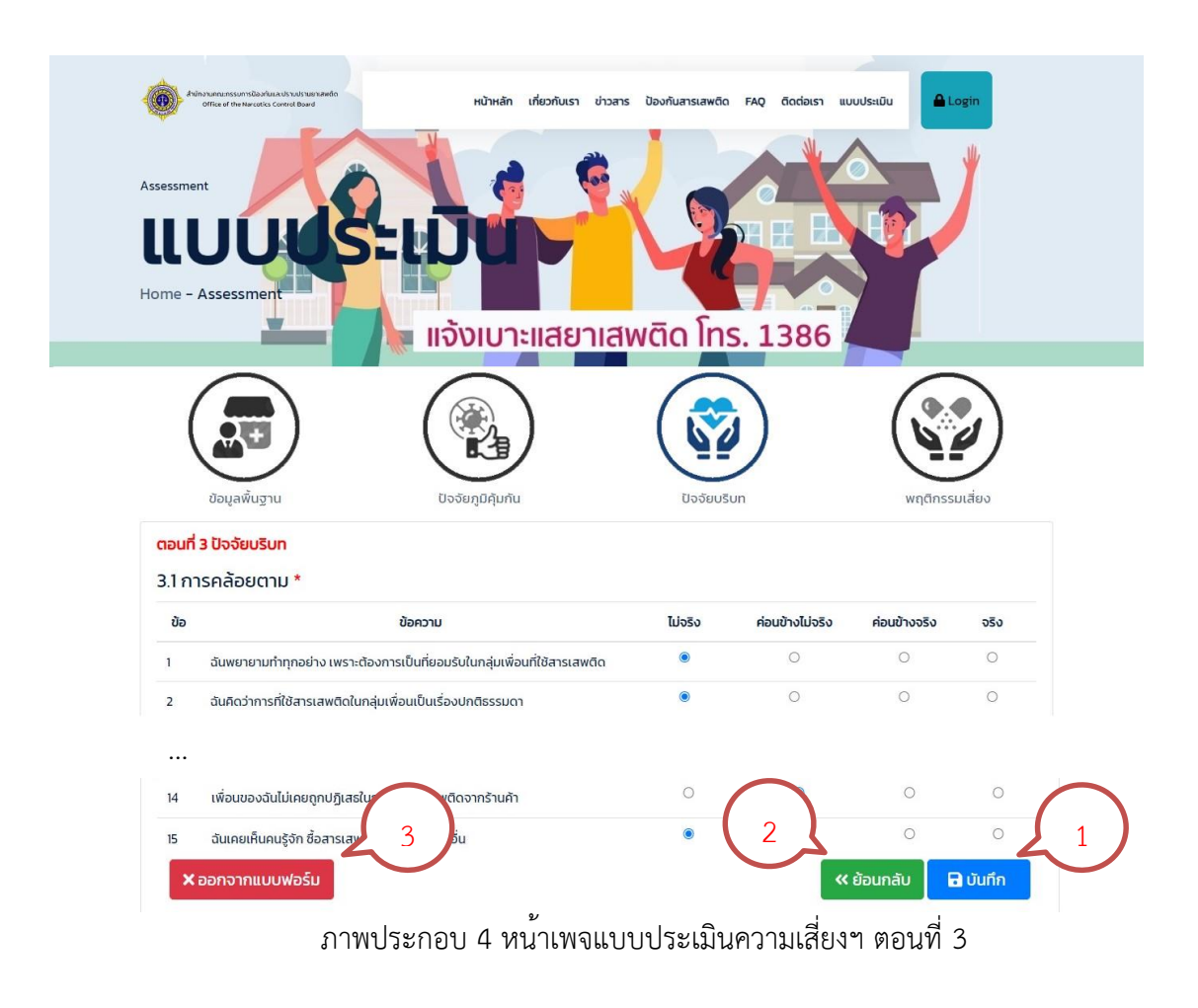

### 2.4 แบบสอบถามตอนที่ 4 ด้านปัจจัยบริบท

ส่วนจัดการทำแบบประเมิน ตอนที่ 4 ด้านพฤติกรรมเสี่ยง ลักษณะข้อคำถามแบบสเกลเชิง เส้น (Linear scale) โดยมีข้อคำถาม รวม 23 ข้อ โดยนักเรียนต้องตอบทุกข้อ หลังจากตอบข้อ คำถามครบทุกข้อ ให้กดปุ่ม หมายเลข 1 ซึ่งเป็นปุ่ม "ส่งแบบประเมิน" เพื่อทำการบันทึกผลการ ประเมินทั้งหมดลงฐานข้อมูล หลังจากนั้นแล้วระบบจะนำเสนอผลการประเมินบนหน้าเพจ

กรณีถ้าต้องการย้อนกลับ ไปแก้ไขหน้าก่อนหน้านั้น ให้ไปกดปุ่มหมายเลข 2 ที่เป็น ปุ่ม "ย้อนกลับ" ซึ่งจะย้อนกลับไปหน้าที่ผ่านมา โดยไม่มีการบันทึกผลการประเมินตอน 4

กรณีถ้าต้องการหยุดไม่ทำต่อ เพื่อยกเลิกการทำแบบสอบถาม ให้ไปกดปุ่มหมายเลข 3 ที่เป็น ปุ่ม "ออกจากแบบฟอร์ม" ซึ่งจะไม่มีการบันทึกข้อมูลใดๆ ลงระบบ และเป็นการออกจากหน้าเพจ การประเมินนี้ ดังภาพประกอบ 3 ต่อไปนี้

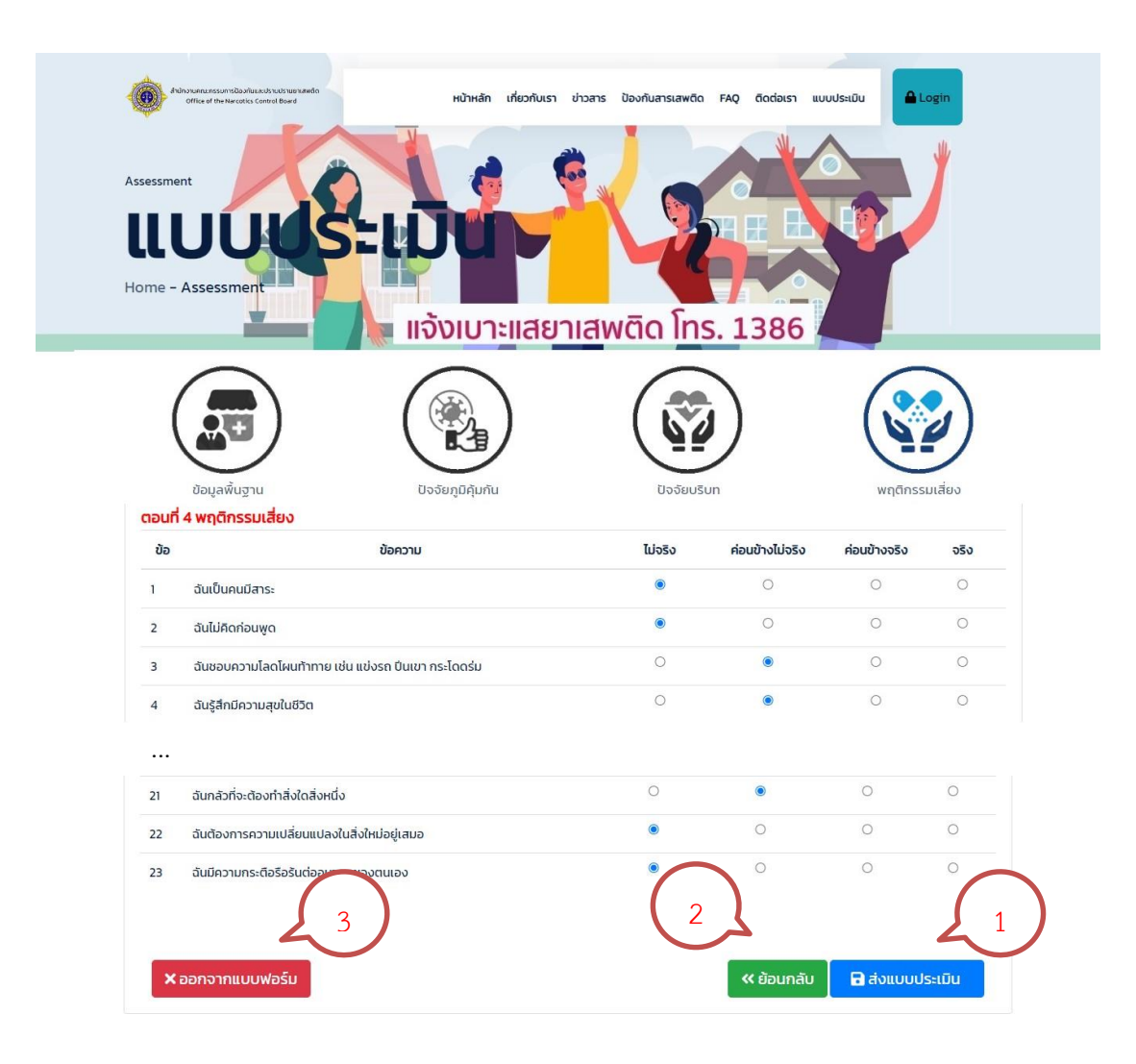

ภาพประกอบ 5 หน้าเพจแบบประเมินความเสี่ยงฯ ตอนที่ 4

### ผลการประเมินปัจจัยความเสี่ยงฯ

ส่วนจัดการประเมินปัจจัยความเสี่ยงฯ จะแสดงผลการประเมินหลังจากที่นักเรียนได้ทำ แบบทดสอบเรียบร้อยและกดปุ่ม "ส่งแบบประเมิน" (ขั้นตอนที่ 2.4) โดยมีรายละเอียดเป็นกราฟ เปรียบเทียบกับเกณฑ์มาตรฐานระดับชาติ เมื่อนักเรียนพิจารณาเรียบร้อย สามารถกดปุ่ม หมายเลข 1 ปุ่ม "Print"เพื่อทำการพิมพ์ผลเป็นไฟล์ pdf เก็บไว้ได้ หรือ กรณีต้องการออกจากหน้าเพจนี้สามารถกดปุ่ม หมายเลข 2 ปุ่ม "ออกจากแบบฟอร์ม" เพื่อรออกจากแบบฟอร์มประเมิน ไปหน้าหลักของเว็บไซต์ดัง ภาพประกอบ 6 ต่อไปนี้

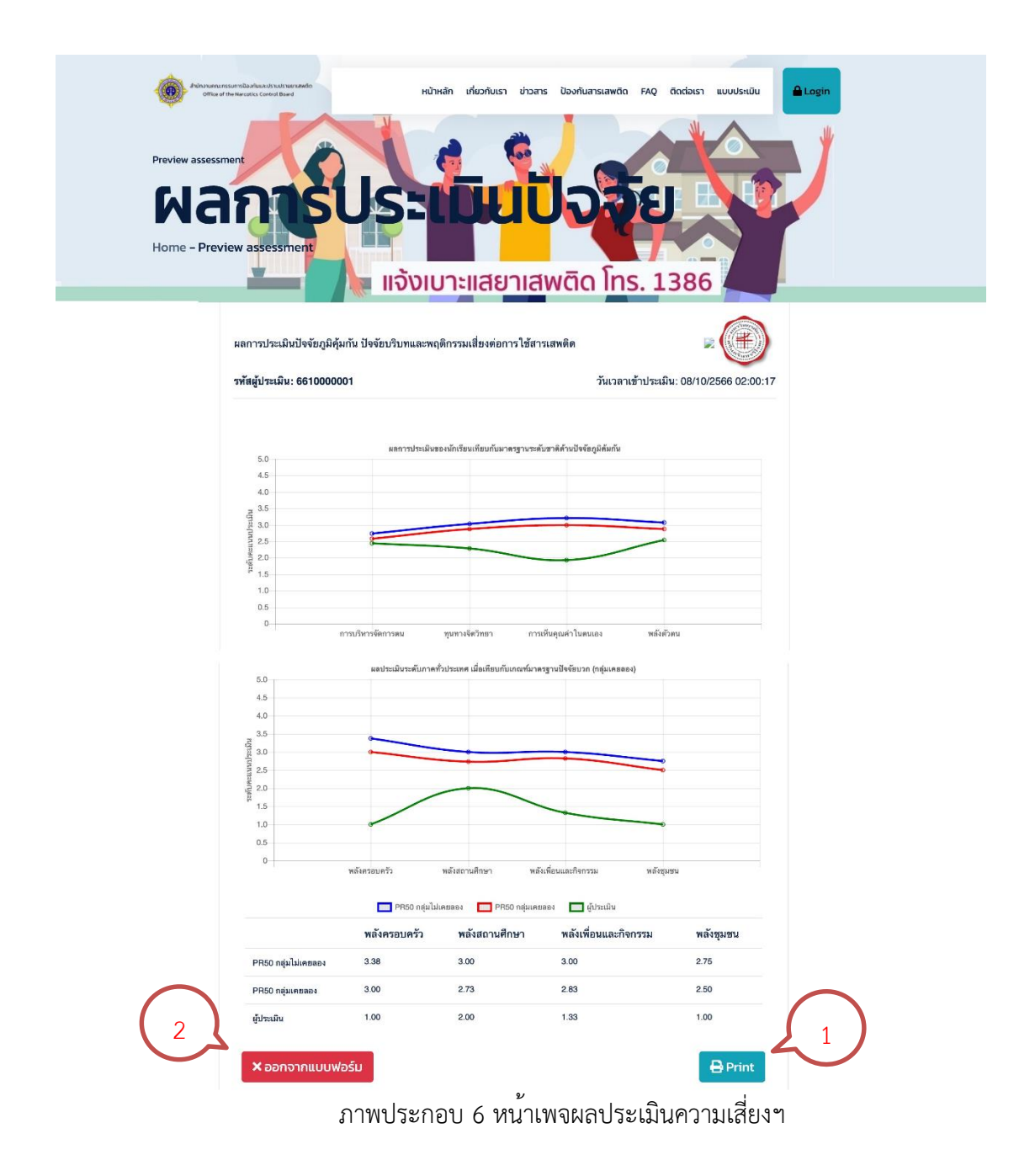